7福薬業発第81号

令和7年6月2日

各地区薬剤師会会長 殿

公益社団法人福岡県薬剤師会

常務理事 竹野 将行

## 顔認証付きカードリーダーの故障時におけるマイナ資格確認アプリの 利用開始について

平素より本会会務に格別のご高配を賜り厚く御礼申し上げます。

標記について日本薬剤師会より別添のとおり連絡がありましたのでお知らせい たします。

顔認証付きカードリーダーの故障等の理由により、患者が資格確認できない場合 において、今般、モバイル端末等を利用したオンライン資格確認を行うことが可能 になったことを踏まえ、当該資格確認の際にご利用いただけるマイナ資格確認アプ リが配信されました。使用方法については、別添の資料をご参照ください。

ご多忙とは存じますが、貴会会員へのご周知方よろしくお願い申し上げます。

日薬業発第 65 号

## 令和7年5月28日

### 都道府県薬剤師会担当役員殿

### 日本薬剤師会

## 副会長 森 昌平

顔認証付きカードリーダーの故障時におけるマイナ資格確認アプリの 利用開始について(周知)

平素より、本会会務に格別のご高配を賜り厚く御礼申し上げます。

標記について、厚生労働省保険局医療介護連携政策課から、別添のとおり連絡が ありましたのでお知らせいたします。

顔認証付きカードリーダーの故障等の理由により、患者が資格確認できない場合 において、今般、モバイル端末等を利用したオンライン資格確認を行うことが可能 になったことを踏まえ、当該資格確認の際にご利用いただけるマイナ資格確認アプ リが配信されました。

別添においては、本人認証の方法、主な利用用途が示されているほか、マイナ資 格確認アプリの利用の事前準備などがご説明されております。

つきましては、貴会会員へご周知くださいますようお願い申し上げます。

(別添)

・ 顔認証付きカードリーダーの故障時におけるマイナ資格確認アプリの利用開始に ついて(周知)

(令和7年5月21日付け、厚生労働省保険局医療介護連携政策課)

### 事 務 連 絡

### 令和7年5月21日

公益社団法人 日本医師会

公益社団法人 日本歯科医師会 御中

公益社団法人 日本薬剤師会

厚生労働省保険局医療介護連携政策課

顔認証付きカードリーダーの故障時等におけるマイナ資格確認アプリの利用開始について (周知)

日頃より、医療保険行政の推進にご協力いただきありがとうございます。

顔認証付きカードリーダーの故障等の理由により、患者が資格確認できない場合におい て、今般、モバイル端末等を利用したオンライン資格確認を行うことが可能となったこと を踏まえ、当該資格確認の際にご利用いただけるアプリケーション(マイナ資格確認アプ リ)が配信されました。

マイナ資格確認アプリを活用することにより、本人認証の方法として、4桁の暗証番号 の入力に加えて、マイナンバーカードの顔写真と患者の顔が同一であるかを医療関係者等 が目視により確認(暗証番号の入力が不要)することが可能です。

主な利用用途としては、①顔認証付きカードリーダーの故障時のほか、②車いす等の利 用者や高齢者・障害者など顔認証付きカードリーダーの操作が困難な場合などを想定して おります。

マイナ資格確認アプリの利用にあたっては、各医療機関等に設置されている資格確認端 末からオンライン資格確認等システムにおいて、本アプリを利用するための初期設定等が 必要です。これらの具体的な手順については、別添資料をご参照ください。

なお、今般のマイナ資格確認アプリの配信に伴い、医療機関等に設置されている顔認証 付きカードリーダーの画面と同様に、高額療養費の限度額情報の提供に係る同意を省略す る仕様としております。

貴団体におかれましても、関係者に対し周知いただきますようお願い申し上げます。

別添資料 「マイナ資格確認アプリ」の利用の事前準備

以上

# 「マイナ資格確認アプリ」の利用の事前準備

『顔認証付きカードリーダーの故障時等において「マイナ資格確認アプリ」を利用するにあたっては、外来診療等(通常とは異なる動線) 機能を活用する必要があり、そのための事前準備として、オンライン資格確認等システムでは以下の3つの作業が必要となります。 各作業の詳細については、次ページ以降(2~4ページまで)をご確認ください。

- 環境情報の設定 (1)
- アクティベーションコードの発行 (2)
- ③ 一般または医療情報等閲覧アカウントの作成

※操作マニュアル(管理者編)「第3章環境情報を設定する」の「1環境設定情報を管理する」に詳細を記載しています。

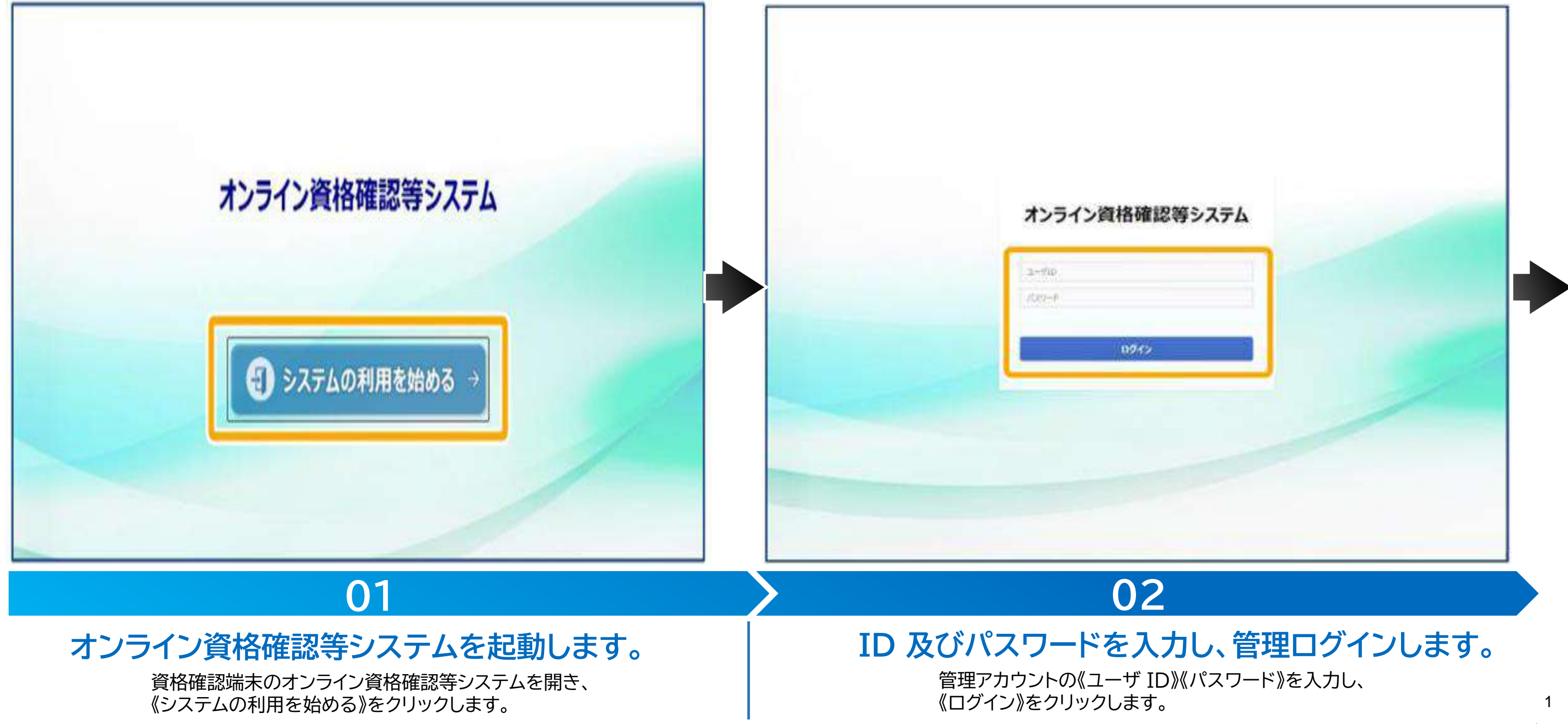

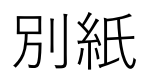

# 環境情報の設定

外来診療等(通常とは異なる動線)機能を利用するため、事前準備の1つ目として、「①環境設定情報の設定」の変更をお願いします。 ※操作マニュアル(管理者編)「第3章環境情報を設定する」の「1環境設定情報を管理する」に詳細を記載しています。

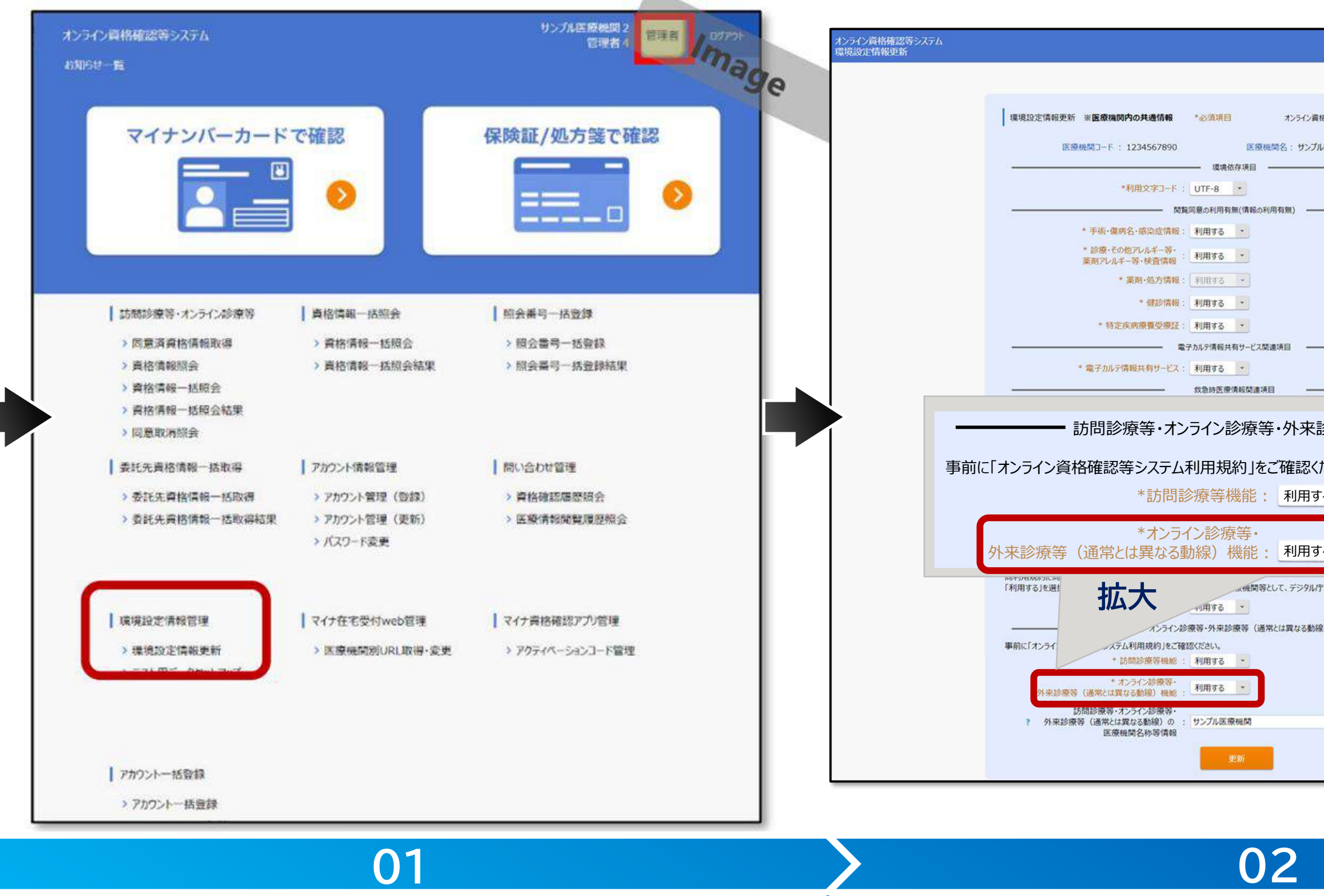

## 《環境設定情報更新》をクリックします。

[メニュー]にある《環境設定情報管理》から 《環境設定情報更新》をクリックします。

《通常とは異なる動線機能》を「利用する」に変更します。

「オンライン資格確認等システム利用規約」を確認した上で、 《外来診療等(通常とは異なる動線)機能》を「利用する」に変更します。

| サシブル医療機ど、管理者のクァク          |   |
|---------------------------|---|
| inage a                   |   |
| B確認等システム利用規約 表示する         |   |
| 医液视网                      |   |
|                           |   |
|                           |   |
|                           |   |
|                           |   |
|                           |   |
|                           |   |
|                           | 1 |
| 診療等(通常とは異なる動線)関連項目 ━━━━━━ |   |
| ださい。                      |   |
| 3 •                       |   |
| 3                         |   |
| マは厚生労働省HPに公表します。          |   |
| 8) 関連項目                   |   |
| 5                         |   |
|                           |   |
|                           |   |
|                           |   |
|                           |   |
|                           |   |

# アクティベーションコードの発行

## 次に、事前準備の2つ目として、「②アクティベーションコードの発行」をお願いします。

※操作マニュアル(管理者編)「第6章 マイナ資格確認アプリ管理」の「2 アクティベーションコードの発行」に詳細を記載しています。

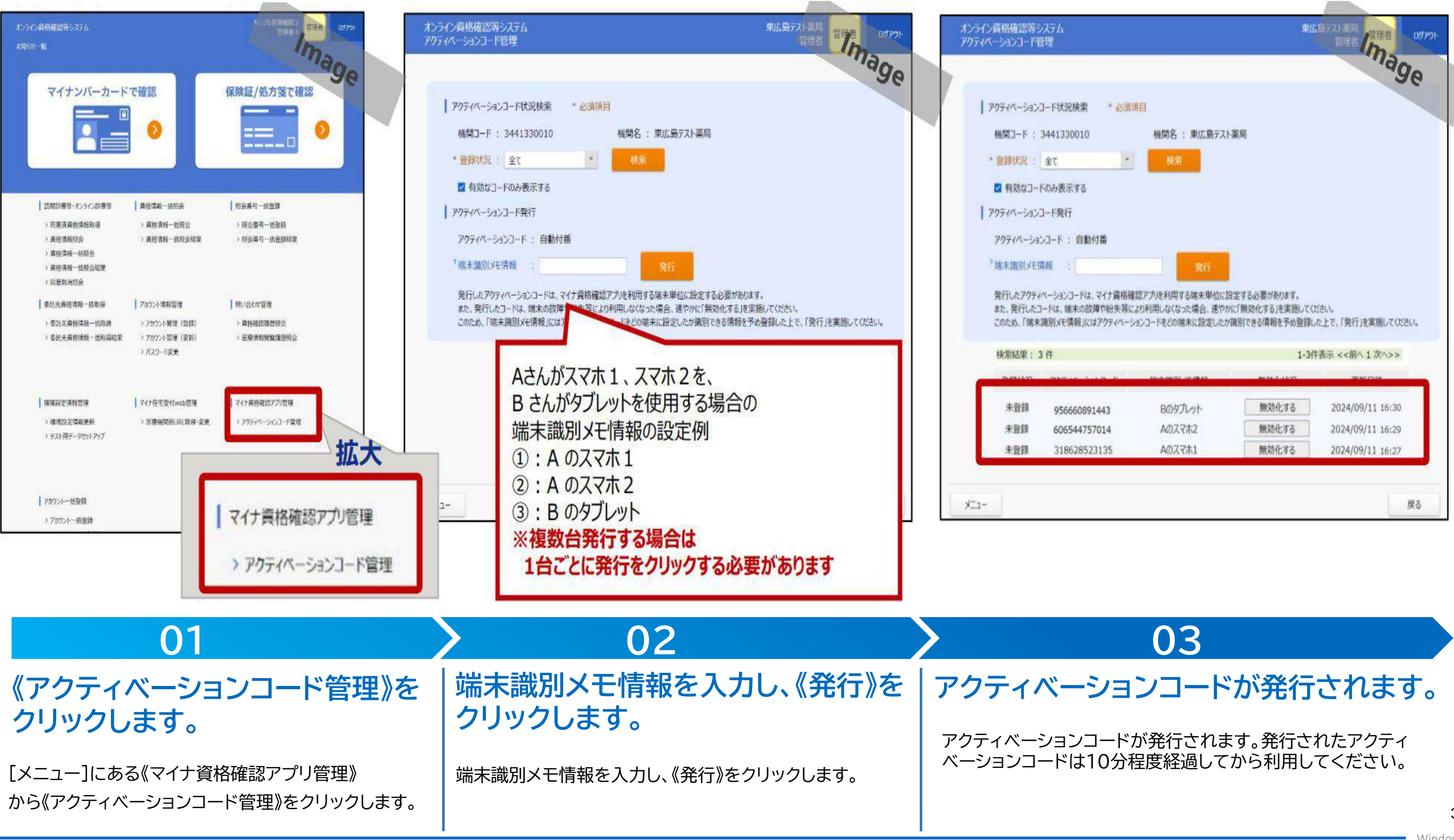

|              |                                    |                                                                                                    | THE DES           | ログアウト |
|--------------|------------------------------------|----------------------------------------------------------------------------------------------------|-------------------|-------|
|              |                                    |                                                                                                    | "lag              | 0     |
| 砂漬晴          | E                                  |                                                                                                    |                   |       |
|              | 機関名 : 東広島テスト                       | 薬周                                                                                                    |                   |       |
| *            | 検索                                 |                                                                                                    |                   |       |
| _            |                                    |                                                                                                    |                   |       |
|              |                                    |                                                                                                    |                   |       |
|              |                                    |                                                                                                    |                   |       |
|              |                                    | 0                                                                                                    |                   |       |
|              | Rij                                |                                                                                                    |                   |       |
| 製格確認<br>長等によ | Bアプルを利用する端末単位に設<br>の利用しなくなった場合、速やか | 設定する必要があります。<br>NCT無効化する」を実施してく                                                                                                    | ださい。              |       |
| K-34         | シコードをどの端末に設定したか                    | 識別できる情報を予め登録                                                                                                    | いた上で、「発行」を実施してくださ | 61a   |
|              |                                    | 1-3                                                                                                    | 牛表示 <<前へ 1 次へ>>   |       |
|              | And an Office (Bar)                | -                                                                                                    | marcan            |       |
|              | Bのタプレット                            | 無効化する                                                                                                    | 2024/09/11 16:30  |       |
|              | Aのスマホ2                             | 無効化する                                                                                                    | 2024/09/11 16:29  |       |
|              |                                    | and the second second se |                   |       |
|              | Aのスマホ1                             | 無効化する                                                                                                    | 2024/09/11 16:27  |       |
|              | AØZ7#1                             | 無効化する                                                                                                    | 2024/09/11 16:27  |       |

## 次に、事前準備の3つ目として、「③一般または医療情報等閲覧アカウントの作成」をお願いします。

| オンライン資格確認客システム<br>お知られ一覧                                                                                                    | The area                                                  | オンライン資格確認等システム サンプル<br>アカウント管理                                                |    | 入力内   |
|----------------------------------------------------------------------------------------------------|-----------------------------------------------------------|-------------------------------------------------------------------------------|----|-------|
| マイナンバーカードで確認                                                                                                    | 保険証/処方箋で確認                                                | 7カウント管理 *必須項目                                                                 | 96 | 入力    |
|                                                                                                    |                                                           | 補関コード: 1234567890 相関名: サンプル医療機関 *備際区分: 一般利用者 * *ユーザID: staff11 *3.449、20-24.4 | 8  | 権限区分  |
| <ul> <li>訪問診療符・オンライン診療管</li> <li>商業消費性活性政績</li> <li>育物清報一括照会</li> <li>育物清報一括照会</li> <li>育物清報一括照会</li> <li>育物清報一括照会</li> <li>育物清報一括照会</li> <li>育物清報一括照会</li> <li>育物清報</li> </ul>                                                            | 相会美利一些登録<br>> 積全衛号一地登録<br>> 接会編句一线登録結果                    | *利用期始年月日: 2021/01/01 周期終了年月日:                                                 |    | ユーザID |
| <ul> <li>&gt; 回意取消協会</li> <li>● 委託先高務清報一括取得</li> <li>&gt; 委託先高格清報一括取得</li> <li>&gt; アカワント清報管理</li> <li>&gt; 支託先高格清報一括取得結果</li> <li>&gt; アカワント管理(数録)</li> <li>&gt; 支託先高格清報一括取得結果</li> <li>&gt; アカワント管理(数録)</li> <li>&gt; パクワード空乗</li> </ul> | 「際い会む世留理<br>) 資格確認環境指会<br>) 医療情報感覚滞度指会                    |                                                                               |    | ユーザ名  |
| 陳導設定情報整理   マイナ在宅受付we<br>> 環境設定情報更新 > 医療機関別UR                                                                                                    | 広大                                                        |                                                                               |    | ユーザ名( |
| <ul> <li>&gt; テスト用テータセットフラブ</li> <li>/ ドカウントー括数値</li> <li>&gt; アカウントー括数値</li> </ul>                                                                                                    | <ul> <li>アカウント管理(登録)</li> <li>&gt; アカウント管理(更新)</li> </ul> | X=1-                                                                          | ¢õ | 利用開始  |
|                                                                                                    | > パスワード変更                                                 |                                                                               |    |       |

《アカウント管理(登録)》を クリックします。

01

[メニュー]にある《アカウント情報管理》から 《アカウント管理(登録)》をクリックします。

## 各項目を入力し、《登録》をクリックします。

02

権限区分、ユーザーID、ユーザ名、ユーザ名(カナ)、利用開始年月日を入力し、《登録》をクリックします。

- ※ 作成したアカウントでオンライン資格確認等システムにログインします。一度もアカウントにログインしていないと、 アプリを利用することができないためご注意ください。
- ※作成したアカウントのユーザーIDとパスワード、管理者アカウントで発行したアクティベーションコード使って、 初回アプリ利用時にログインを行います。詳しくは、「マイナ資格確認アプリのセットアップと使い方」を参照ください。

| 容                 |                           |
|-------------------|---------------------------|
| 情報                | 説明                        |
|                   | 「一般利用者」または<br>「医療情報閲覧」を選択 |
|                   | 任意の半角英数字を入力<br>※2桁以上8桁以下  |
|                   | 任意の名称を入力                  |
| <mark>ታ</mark> ታ) | 任意の名称を入力                  |
| 年月日               | 利用開始年月日を入力                |
|                   |                           |